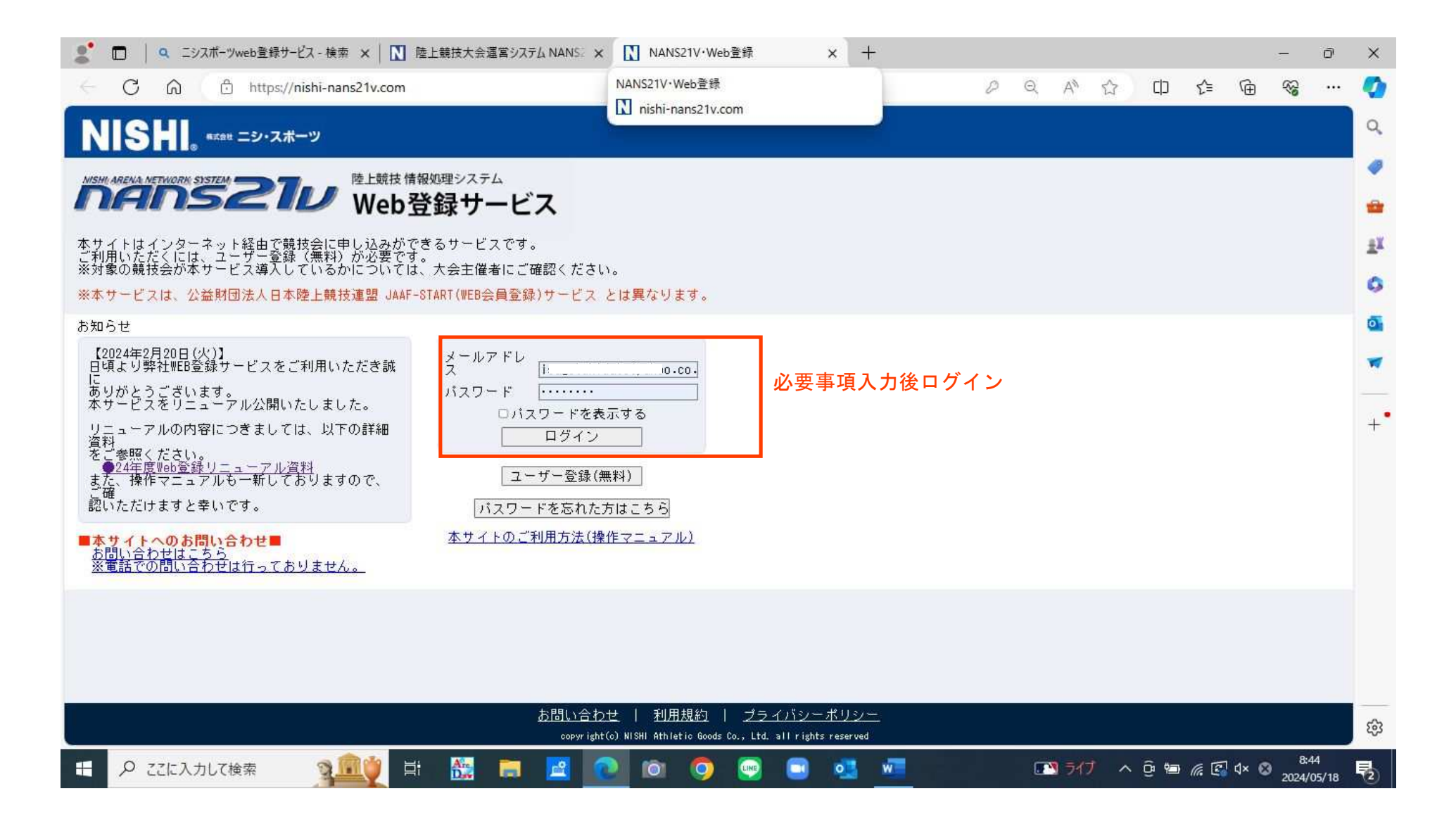

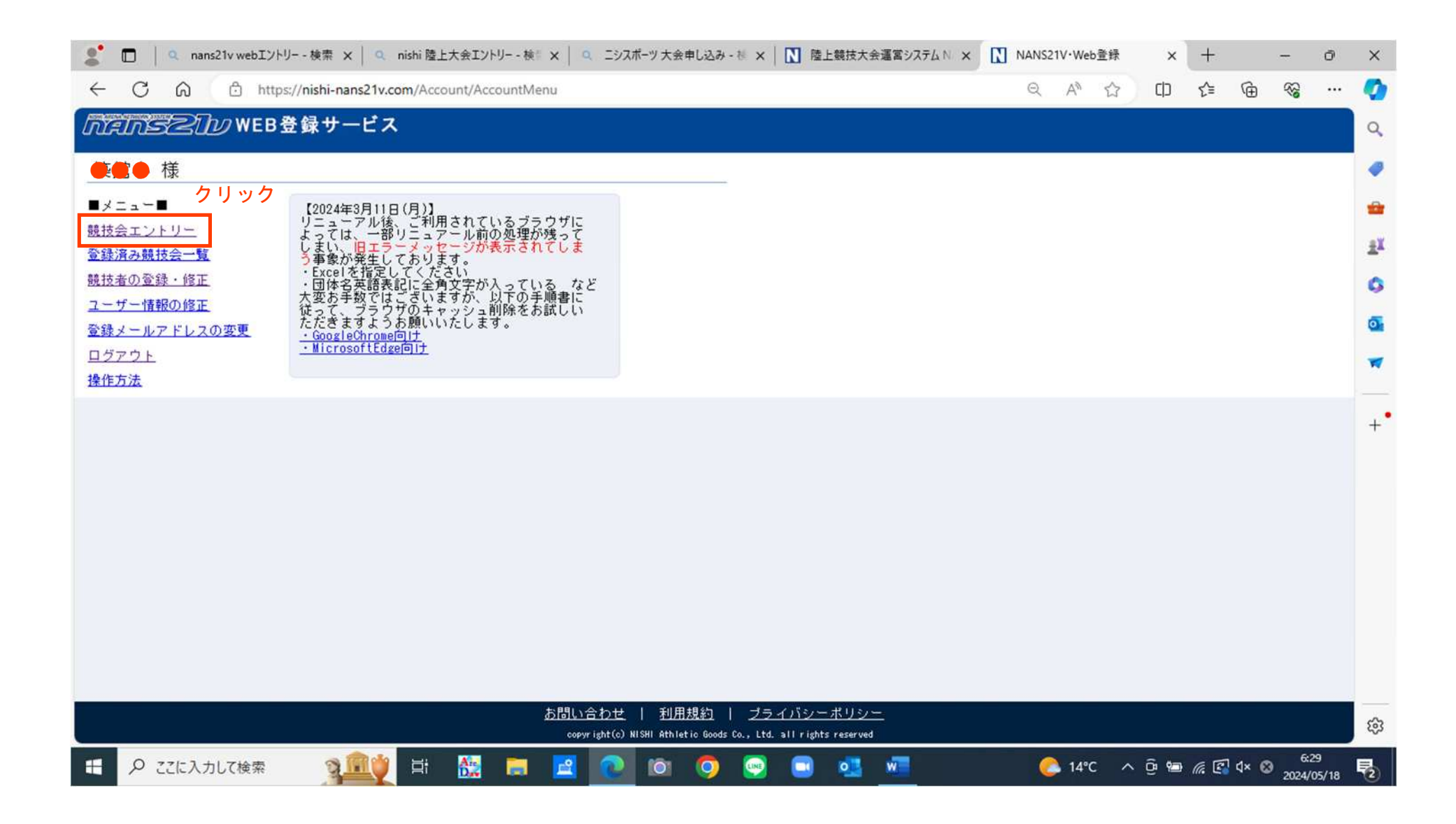

| 🔹 🔲 🛛 🧠 nans21v webエントリー - 検索 🗙 🗍 🔍 nishi 陸上大会エントリー - 検言 🗙 🗍 🔍 ニシスポーツ 大会申し込み - 杉 🗙 📘 陸上競技大会運営システム N 🗴 🕒 NANS21V・Web                                                                                                    | 登绿 X    | +             | -    | - 0                | ×        |
|----------------------------------------------------------------------------------------------------|---------|---------------|------|--------------------|----------|
| ← C A https://nishi-nans21v.com/CupEntry/EntryCupList                                                                                                    | 2 D     | €=            | Ē    | ~~ ··              | •        |
| ババルシンロル WEB 登録 サービス     ■すべて表示する ▼ 都道府県で絞り込。     ・     ・     ・     ・     ・     ・     ・     ・     ・     ・     ・     ・     ・     ・     ・     ・     ・     ・     ・     ・     ・     ・     ・     ・     ・     ・     ・     ・     ・     ・     ・     ・     ・     ・     ・     ・     ・     ・     ・     ・     ・     ・     ・     ・     ・     ・     ・     ・     ・     ・     ・     ・     ・     ・     ・     ・     ・     ・     ・     ・     ・     ・     ・     ・     ・     ・     ・     ・     ・     ・     ・     ・     ・     ・     ・     ・     ・     ・     ・     ・     ・     ・     ・     ・     ・     ・     ・     ・     ・     ・     ・     ・     ・     ・     ・     ・     ・     ・     ・     ・     ・     ・     ・     ・     ・     ・     ・     ・     ・     ・     ・     ・     ・     ・     ・     ・     ・     ・     ・     ・     ・     ・     ・     ・     ・     ・     ・     ・     ・     ・     ・     ・     ・     ・     ・     ・     ・     ・     ・     ・     ・     ・     ・     ・     ・     ・     ・     ・     ・     ・     ・     ・     ・     ・     ・     ・     ・     ・     ・     ・     ・     ・     ・     ・     ・     ・     ・     ・     ・     ・     ・     ・     ・     ・     ・     ・     ・     ・     ・     ・     ・     ・     ・     ・     ・     ・     ・     ・     ・     ・     ・     ・     ・     ・     ・     ・     ・     ・     ・     ・     ・     ・     ・     ・     ・     ・     ・     ・     ・     ・     ・     ・     ・     ・     ・     ・     ・     ・     ・     ・     ・     ・     ・     ・     ・     ・     ・     ・     ・     ・     ・     ・     ・     ・     ・     ・     ・     ・     ・     ・     ・     ・     ・     ・     ・     ・     ・     ・     ・     ・     ・     ・     ・     ・     ・     ・     ・     ・     ・     ・     ・     ・     ・     ・     ・     ・     ・     ・     ・     ・     ・     ・     ・     ・     ・     ・     ・     ・     ・     ・     ・     ・     ・     ・     ・     ・     ・     ・     ・     ・     ・     ・     ・     ・     ・     ・     ・     ・     ・     ・     ・     ・     ・     ・     ・     ・     ・     ・     ・     ・     ・     ・     ・     ・     ・     ・     ・     ・     ・     ・     ・     ・     ・     ・     ・     ・     ・     ・     ・     ・     ・     ・ |         |               |      |                    | 1 Q      |
|                                                                                                    | 宮城を     | 選択            |      |                    | ۱        |
| 日伊勢度会(三重)登録                                                                                                    |         |               |      |                    | -        |
| <ul> <li>○ 開催日</li> <li>2024年04月02日(火)~2024年07月17日(水)</li> <li>3024年04月01日(月)~2024年07月17日(…</li> </ul>                                                                                                    |         |               |      |                    | žX       |
| 1 エントリーテスト大会 エントリー                                                                                                    |         |               |      |                    | 0        |
| ○開催日       2024年04月13日(土)~2024年04月14日(日)       日エントリー期間       2024年03月28日(木)~2024年05月30日(…         ●開催地       三重交通Gスポーツの社伊勢       詳しく見る ●                                                                                                    |         |               |      |                    | <b>0</b> |
| 第2回GKUチャレンジ競技会 エントリー                                                                                                    |         |               |      |                    |          |
| ○ 開催日       2024年05月13日(月)~2024年05月13日(月)                                                                                                    |         |               |      |                    | +        |
| 1 第1回加美町長距離記録会 エントリー中                                                                                                    |         |               |      |                    |          |
| ご 時催日       2024年05月15日 (水) ~2024年05月15日 (水)       ゴエントリー期間       2024年05月15日 (水) ~2024年05月23日 (…         ● 開催地       陶芸の里スポーツ公園陸上競技場                                                                                                    |         |               |      |                    |          |
| ・ 「「「」」」<br>「」」<br>日清食品カップ福井県小学生陸上競技交流大会<br>「」」<br>コントリー                                                                                                    |         |               |      |                    |          |
| ○開催日       2024年05月16日(木) ~2024年05月16日(木)       ●エントリー期間       2024年05月20日(月)~2024年06月20日(…)         ●開催地       三国運動公園陸上競技場                                                                                                    |         |               |      |                    |          |
|                                                                                                    |         |               |      |                    |          |
| copyright(c) NISHI Athletic Goods Co., Ltd. all rights reserved NISHI                                                                                                    |         |               |      |                    | - ŵ      |
| 🗄 🔎 ここに入力して検索 🧝 🎬 🗮 🗮 🔛 🙋 💿 💿 🧐 🖳 💶 🖉 🌔 14°C                                                                                                    | ^ (j) 🗐 | <i>(i</i> . 🕄 | 4× ⊗ | 6:33<br>2024/05/18 | 5        |

| 🔮 🗖 🛛 🔍 ニシスポーツweb登録サービス - 検索 🗙 🚺 陸上競技大会運営システム NANS 🗴 🕒 NANS21V・Web登録 🗙                                                                                                    | +                         |              |           | - 0        | ×        |
|----------------------------------------------------------------------------------------------------|---------------------------|--------------|-----------|------------|----------|
| ← C බ ⊡ https://nishi-nans21v.com/CupEntry/EntryCupList                                                                                                    | 2 Q /                     | ° ☆ 0        | ć≡ @      | ~;;<br>~;  | · 🧑      |
| 「たいころこ」」のWEB登録サービス ■すべて表                                                                                                    | 示する 🍸 都道府県で絞り込み 宮 城       | ~            |           |            | 1 Q      |
| ↗ 競技会一覧                                                                                                    | List of competitions      |              |           |            |          |
| · · · · · · · · · · · · · · · · · · ·                                                                                                    | エントリー中                    |              |           |            |          |
| ○開催日     2024年05月15日(水)~2024年05月15日(水)     ①エントリー期間     2024年05月15日(水)                                                                                                    | 4年05月15日(水)~2024年05月23日(… |              |           |            | žX       |
| 時代地域である。<br>「「「「」」「「」」」「「」」」「「」」」「「」」」「「」」」「」」」「」」                                                                                                    |                           |              |           |            | 0        |
| □ 登米市中学校陸上競技大会                                                                                                    | 10-1-U-                   |              |           |            |          |
| ○ 開催日     2024年06月12日(水)~2024年06月12日(水)     日 エントリー期間     2024       ● 開催地     ● 開催地     ● 日     ● 日     ● 日     ● 日                                                                                                    | 4年05月27日(月)~2024年06月07日(… |              |           |            | <b>a</b> |
| 2024年度 仙台北地区中学校陸上競技大会                                                                                                    | I>NJ-                     |              |           |            | -        |
| ○開催日 2024年06月13日(木)~2024年06月13日(木) ┨ エントリー期間 2024                                                                                                    | 4年05月13日(月)~2024年05月26日(… |              |           |            | +        |
| ● 開催地 弘進ゴムアスリートパーク                                                                                                    | 詳しく見る 🕤                   |              |           |            |          |
| 第69回宮城県高等学校定時制通信制陸上競技大会                                                                                                    | I>HU-                     |              |           |            |          |
| ○開催日 2024年06月22日(土)~2024年06月22日(土) ┨ エントリー期間 2024                                                                                                    | 4年05月11日(土)~2024年06月10日(… |              |           |            |          |
| ● 開催地 仙台市陸上競技場                                                                                                    |                           |              |           |            |          |
| 第●●回宮城県児童オリンピック大会                                                                                                    | 12FU-                     | 参加大会<br>クリック | 確認後       |            |          |
| ○開催日 20●年●月2日(日)~2020年@月●日(日) 2020年10月日(日) 2020年10月1日(日) 2020年10月11日(日) 1000100000000000000000000000000000000 | ₮●月●日 ●) ~202●年(●月1●日 ●   |              |           |            |          |
| 🥮 開催地 築館陸上競技場                                                                                                    |                           |              |           |            |          |
|                                                                                                    |                           |              |           |            |          |
| copyright(c) NISHI Athletic Goods Co., Ltd. all rights reserved                                                                                                    |                           |              | _         |            | ÷        |
|                                                                                                    |                           |              | = [A] / Q | 8:46       |          |
| スポーツ少年団連絡協議会<br>設定のパスワート*                                                                                                    |                           |              | r 🗠 V* 🥸  | 2024/05/18 |          |

|              | 回 Q こシスポーツweb登録サービス - | 検索 🗙 🛛 🚺 陸上龍        | 歳技大会運営シス      | ステム NANS     | ×C          | ) NANS     | 21V・Web登     | 登録              | ×       | +      |   |       |         |                |            |       |      | 8 <b>7</b>  | Ø            | ×    |
|--------------|-----------------------|---------------------|---------------|--------------|-------------|------------|--------------|-----------------|---------|--------|---|-------|---------|----------------|------------|-------|------|-------------|--------------|------|
| $\leftarrow$ | C 🙃 🗄 https://nishi   | i-nans21v.com/Group | oSelect/Group | pSelect      |             |            |              |                 |         |        |   | P     | Q       | A <sup>N</sup> | <u>ک</u> ( | 1) {≐ | Ē    | <b>F</b>    |              | •    |
|              |                       | hiense              | WE            | B登録          | サービ         | ス          |              |                 |         |        |   |       |         |                |            |       |      |             |              | Q    |
|              |                       | 券 所属選               | 択 第●●         | ●回宮城         | 県児童         | オリン        | ピックナ         | 大会              |         |        |   |       | Belong  | 5              |            |       |      |             | 0            |      |
|              |                       | () 一覧にお客            | 策の団体名がある      | る場合は、注       | 難択して「       | 一覧から道      | 羅択して登        | 録する」ボ           | タンを押し   | て下さい。  |   |       |         | -              |            |       |      |             |              | -    |
|              |                       | 所属一覧                |               |              |             |            |              | 所属検索            |         |        |   | へ所    | 雇検索     |                |            |       |      |             |              |      |
|              |                       | 所雇⊐                 | - <b>K</b>    |              |             |            |              | 所屋              | 副体名     |        |   |       |         |                |            |       |      |             |              | I.A. |
|              |                       |                     |               |              |             |            |              |                 |         |        |   |       |         |                |            |       |      |             |              | 0    |
|              |                       |                     |               |              |             |            |              |                 |         |        |   |       |         |                |            |       |      |             |              | 0    |
|              |                       |                     |               |              |             |            |              |                 |         |        |   |       |         |                |            |       |      |             |              | -    |
|              |                       |                     |               |              |             |            |              |                 |         |        |   |       |         |                |            |       |      |             |              |      |
|              |                       |                     |               |              |             |            |              |                 |         |        |   |       |         |                |            |       |      |             |              | +    |
|              |                       |                     |               |              |             |            |              |                 |         |        |   |       |         |                |            |       |      |             |              |      |
|              |                       |                     |               |              |             |            |              |                 |         |        |   |       |         |                |            |       |      |             |              |      |
|              |                       |                     |               |              |             |            |              |                 |         |        |   |       |         |                |            |       |      |             |              |      |
|              |                       |                     |               |              |             |            |              |                 |         |        |   |       |         |                |            |       |      |             |              |      |
|              |                       |                     |               |              |             |            |              |                 |         |        |   |       |         |                |            |       |      |             |              |      |
|              |                       |                     |               |              |             |            |              |                 |         |        |   |       |         |                |            |       |      |             |              |      |
|              |                       |                     |               |              |             |            |              |                 | 5       | フリック   | ל |       |         |                |            |       |      |             |              |      |
|              |                       | 定る)                 |               |              |             |            |              | 新日              | 、く所庭な   | 登録する、  |   | から選択し | .7 登録す2 | 55             |            |       |      |             |              |      |
|              |                       |                     |               | copyright(c) | ) NISHI Ati | hletic Goo | ods Co., Ltd | t. all rights r | eserved | NISHI. |   |       |         |                |            |       |      |             |              | ŝ    |
|              | ₽ ここに入力して検索           | 2 <u>000</u> =      | 🏭 🥫           |              | 0           | 101        | 0            |                 | 3 0     | 3 w    |   |       |         | ライブ            | ~ ĝ        |       | 🛃 d× | 8:<br>2024/ | 47<br>/05/18 | 1    |

|        |           |      |      |                 | エントリー | 情報 |      |      |             |      |     |                                       |
|--------|-----------|------|------|-----------------|-------|----|------|------|-------------|------|-----|---------------------------------------|
| *:入力。  | 6須        |      | 1    |                 |       |    |      | 四列   | を固定する       |      |     |                                       |
| 0 ナンパ  | - 競技者名-姓* | 名*   | セインイ | 英語表記            | 性別*   | 学年 | 生年   | 月日   | JAAFID      | 登録地区 | 国籍  | <sub>戴技1</sub> 競技選択                   |
| $\geq$ | 栗原        | 花子   | 143  | kurihara nanaka | 女~    | 4  | 2014 | 0401 | 00000000000 | 宮城 🗸 | JPN | 小学4年女子100m 🗸                          |
|        | 普技        | 者名から | 諸技主で | すべて記入して         | (t= ž |    |      |      |             | · ·  |     | 小学4年女子100m                            |
|        |           |      |      |                 |       |    |      |      |             | ][   | 1   | 小学5年女子100m<br>小学6年女子100m              |
|        |           | 751  |      |                 | ~     |    |      |      |             | · ·  |     | その他の競技も表示されます                         |
|        |           |      | í)   |                 |       |    |      |      |             | · ·  |     |                                       |
|        |           |      | 0    |                 | -     |    |      |      |             | ]    |     |                                       |
|        |           |      |      |                 |       |    |      |      |             | · ·  |     | · · · · ·                             |
|        |           |      |      |                 |       |    |      |      |             | ][   |     |                                       |
|        |           |      |      |                 | ~     |    |      |      |             | ][   |     |                                       |
| 6      |           |      | ĵ    |                 |       |    |      |      |             | · ·  |     | · · · · · · · · · · · · · · · · · · · |
|        |           |      |      |                 | ~     |    |      |      |             |      |     |                                       |
|        |           |      |      |                 |       |    |      |      |             | ] 🔍  |     | · · · · · · · · · · · · · · · · · · · |
| -      | 1.        | 11   |      |                 | 1/    |    | 11   | r1   | 1           | 1    |     |                                       |
| •      |           |      |      |                 |       |    |      |      |             |      |     | 上記記入後クリック                             |
|        |           |      |      |                 |       |    |      |      |             |      |     | 登録 キャンセル                              |

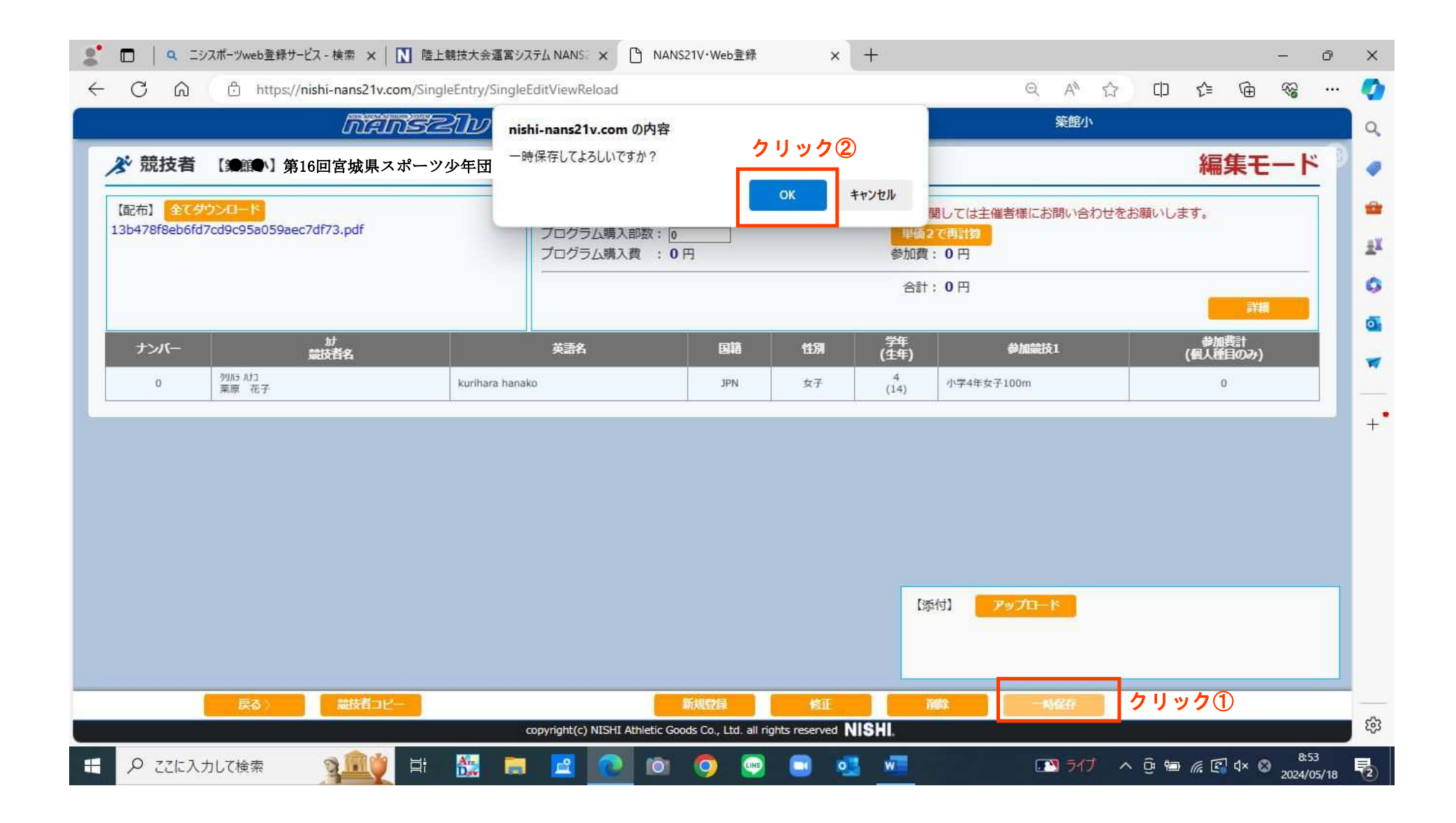

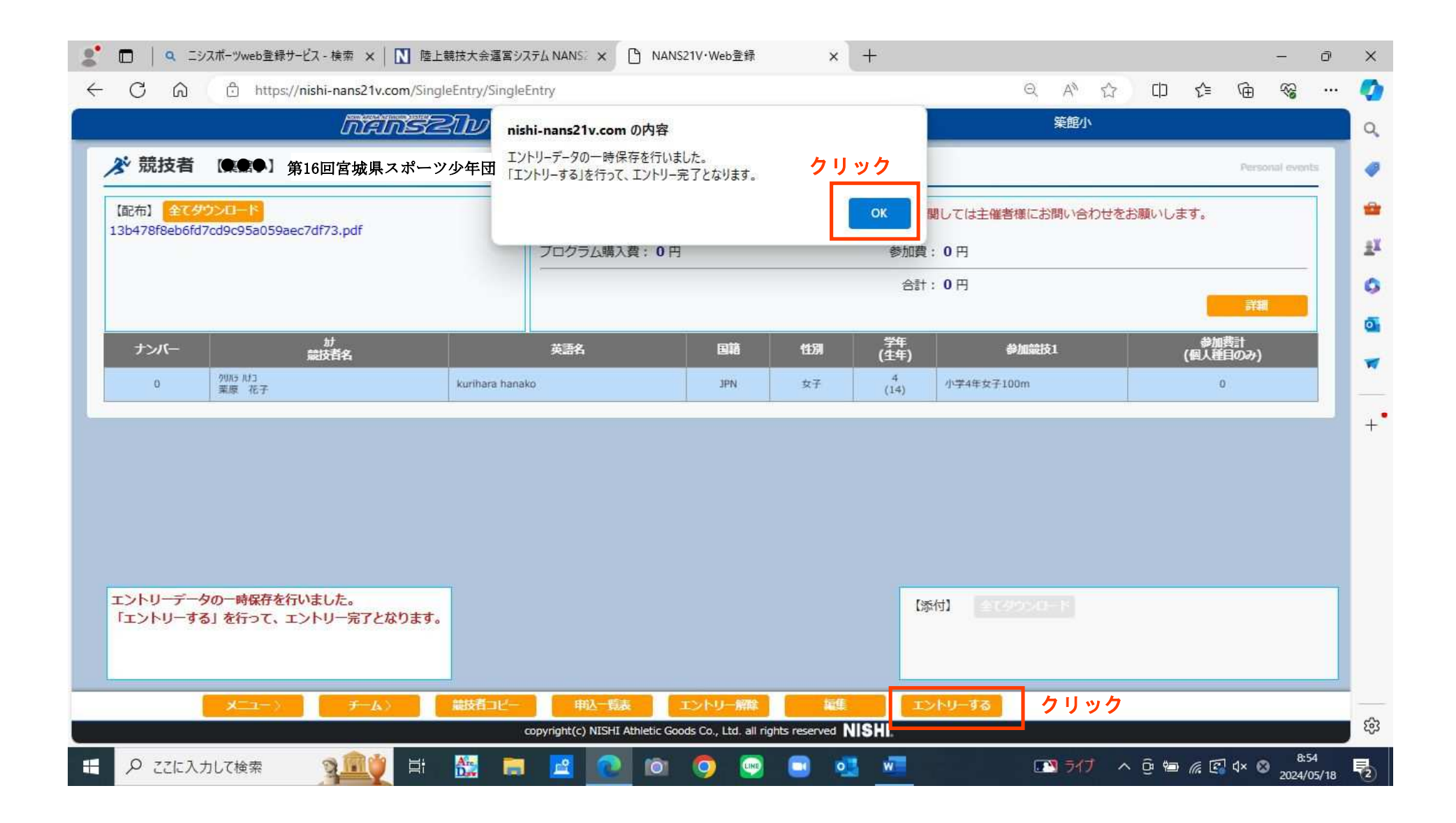

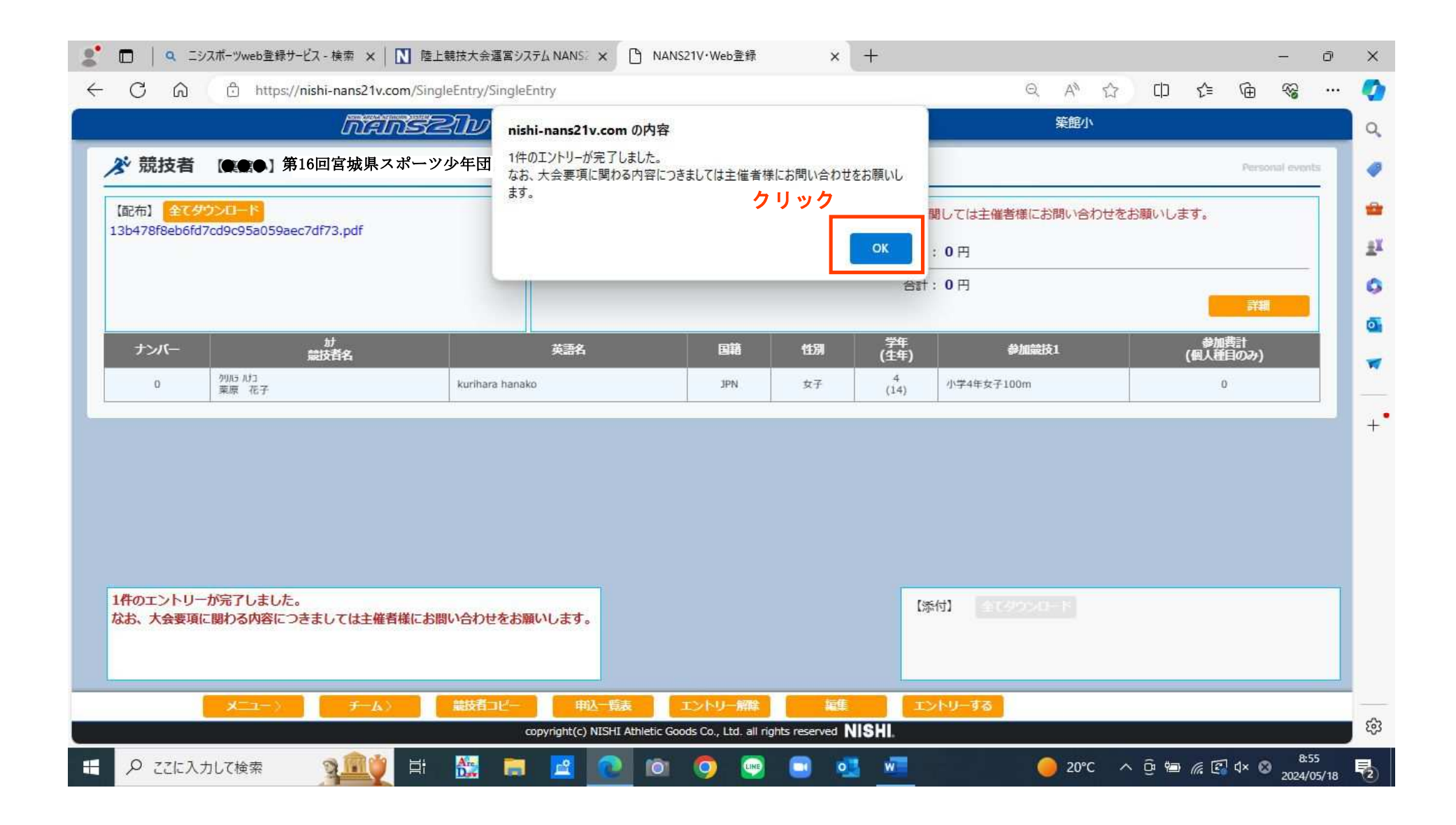